Excel 是一套試算表軟件,常用於計算、統計、數據處理及分析、圖表 資訊等。用戶只要將輸入,如利用公式函數,或是程式內的統計分析 功能,製作出一份生動吸引的報表。

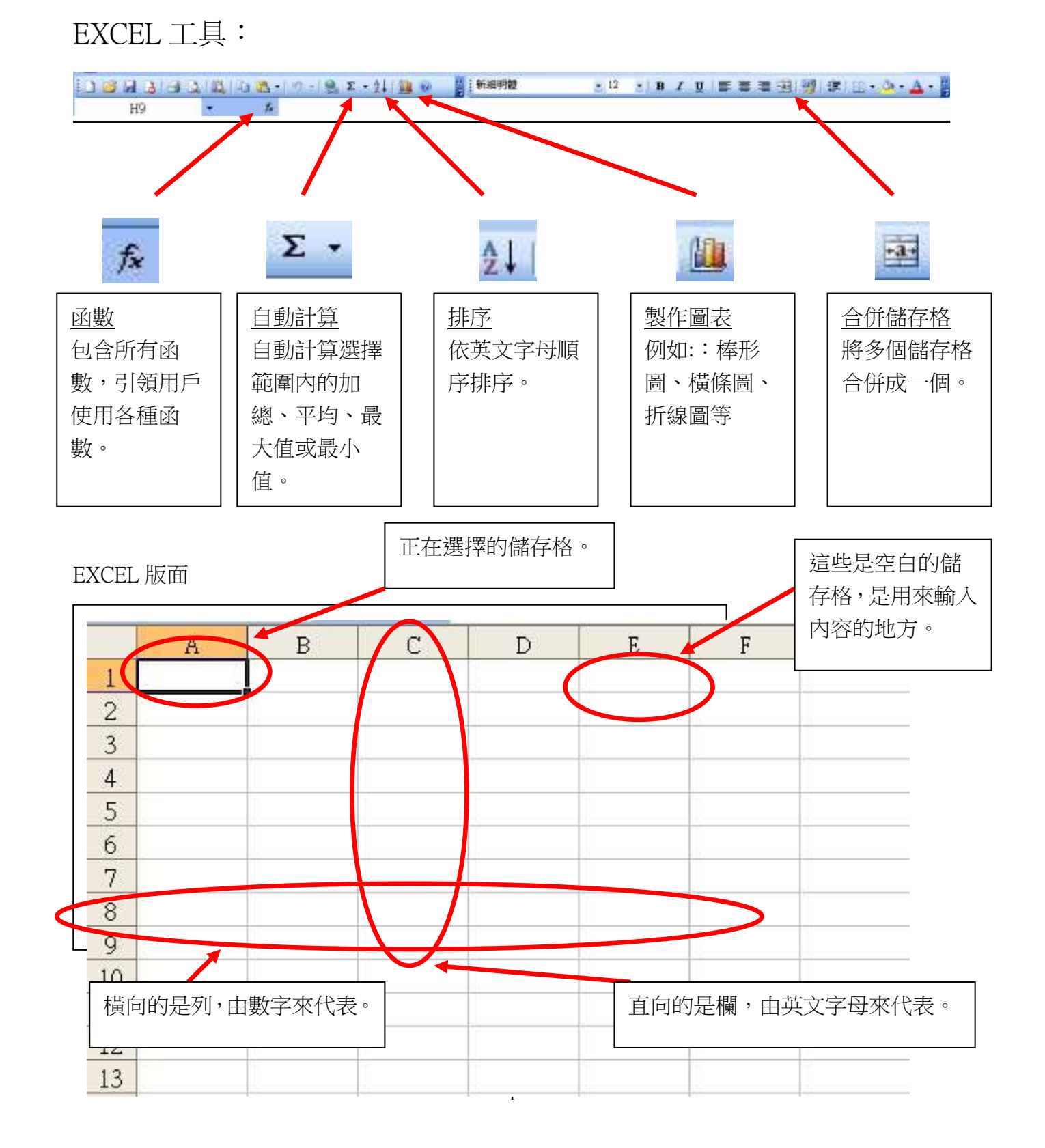

| 1. 加 | 7 、 | 臧 | ` | 乘 | • | 除 | • | 平均數 |
|------|-----|---|---|---|---|---|---|-----|
|------|-----|---|---|---|---|---|---|-----|

| 📧 M | icrosoft Excel -     | Book1                   |           |          |            |          |                |      |         |                |     |
|-----|----------------------|-------------------------|-----------|----------|------------|----------|----------------|------|---------|----------------|-----|
| :0) | 檔案(E) 編輯(E           | 5) 檢視(V)                | 插入① 格;    | 式(() 工具( | I) 資料(D)   | 視窗(₩)    | 說明(H)          |      |         |                | 輸入需 |
| 10  | 6                    |                         | 🗅 🖪 • 🛛 🔊 | - 😥 Σ    | - 21   🛄 🤅 | 2 🦉 👯    | 御明體            | • 12 | •   B I | <u>n</u>   🖹 🚆 |     |
|     | H9                   | •                       | fx        |          |            |          | 11             |      |         |                |     |
|     | A                    | В                       | С         | D        | E          | F        | G              | Н    | I       | J              | ~   |
|     | 宫                    | <b>渞</b> 山 <sup>虞</sup> | 多定        | 教師會      | 金 _ `      | FXCF     | 日其確            | 抑    |         |                |     |
| 1   |                      |                         |           | HILLER.  |            | DACL     | /L/ <u></u> -₩ | _+/  | -       |                | -   |
| 2   |                      | 4                       |           |          | 00000000   |          |                | a) d | -       |                | _   |
| 3   |                      | ~ ~ ~ ~ ~               |           | 假設       | 數値         | <i>w</i> | 27             | 答案   |         | 1              |     |
| 4   | 加                    | 1                       | 2         | 3        | 4          | 5        | 6              |      |         | 1 2            |     |
| 5   | 減                    | 1                       | 2         | 3        | 4          | 5        | 6              |      |         | 2 4            |     |
| 6   | 乘                    | 1                       | 2         | 3        | 4          | 5        | 6              |      |         | 3              |     |
| 7   | 除                    | 1                       | 2         | 3        | 4          | 5        | 6              |      |         | <del>-</del> 4 |     |
| 8   | 平均數                  | 1                       | 2         | 3        | 4          | 5        | 6              |      |         | 5              |     |
| 9   | 1984 - 1997-1996 - 1 |                         |           |          | 2          |          |                |      |         | 5              |     |
| 10  |                      |                         |           |          |            |          |                |      |         |                |     |
|     |                      |                         |           |          |            |          |                |      |         |                |     |

1.1 開啟上圖的 Excel。

1.2 輸入以下的算式到指定箭咀位置,並按ENTER。

| =B4+C4+D4+E4+F4+G4 | 箭咀1 |
|--------------------|-----|
| =B5-C5-D5-E5-F5-G5 | 箭咀2 |
| =B6*C6*D6*E6*F6*G6 | 箭咀3 |
| =B7/C7/D7/E7/F7/G7 | 箭咀4 |
| =AVERAGE(B8:G8)    | 箭咀5 |

結果:

| 2 | 答案          |
|---|-------------|
|   | 21          |
|   | -19         |
|   | 720         |
|   | 0.001388889 |
|   | 3.5         |

算式的排列方法:

## = B1 + B2

「等號」是每個算式的開始,之後「B1」/「B2」是儲存格的位置,

「加」是儲存格當中要運行的運算符號,這就是一般的算式。

## 製作圖表

選擇要用圖表的範圍並按些開始製作圖表。

流程圖:

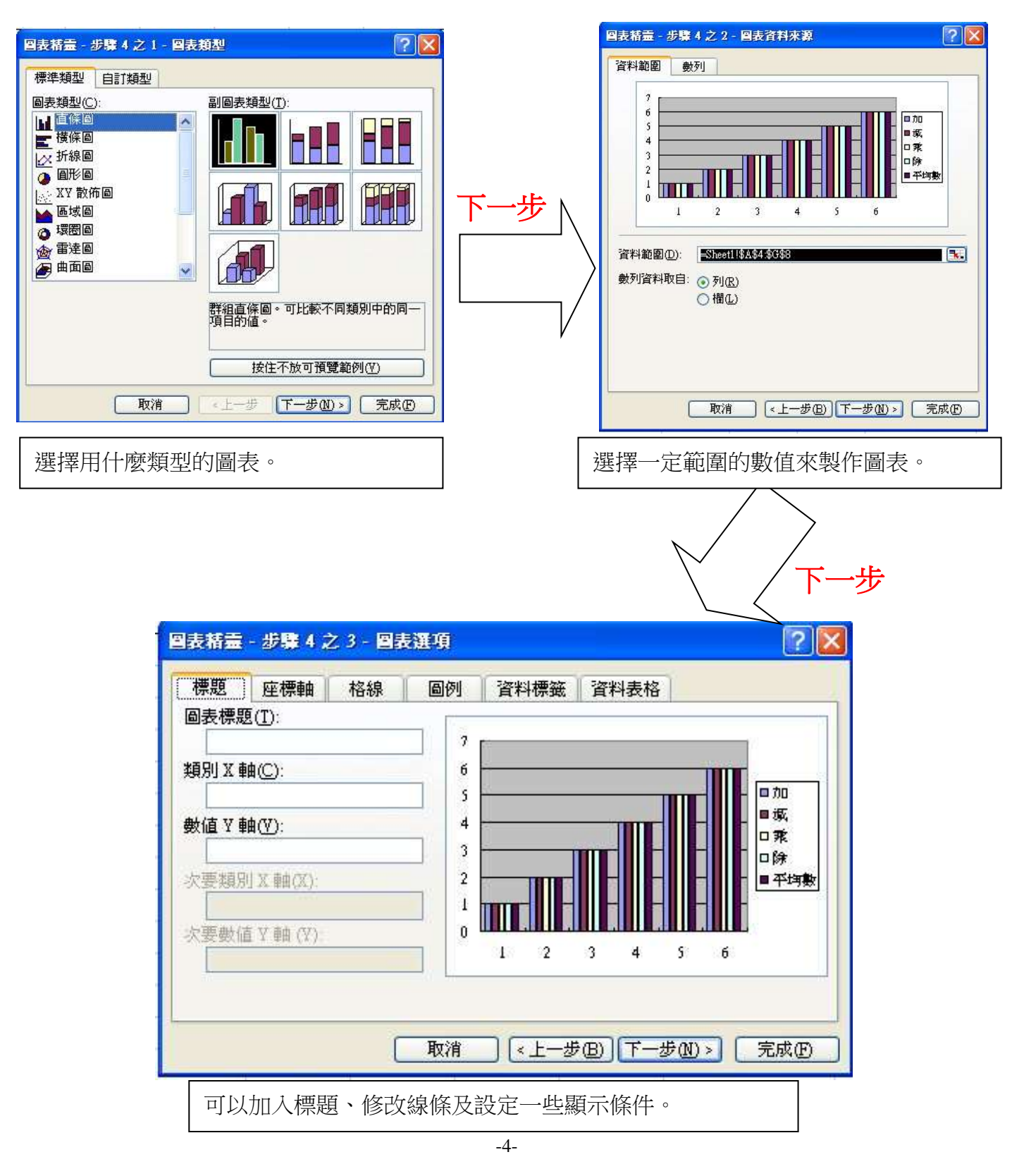

下一步

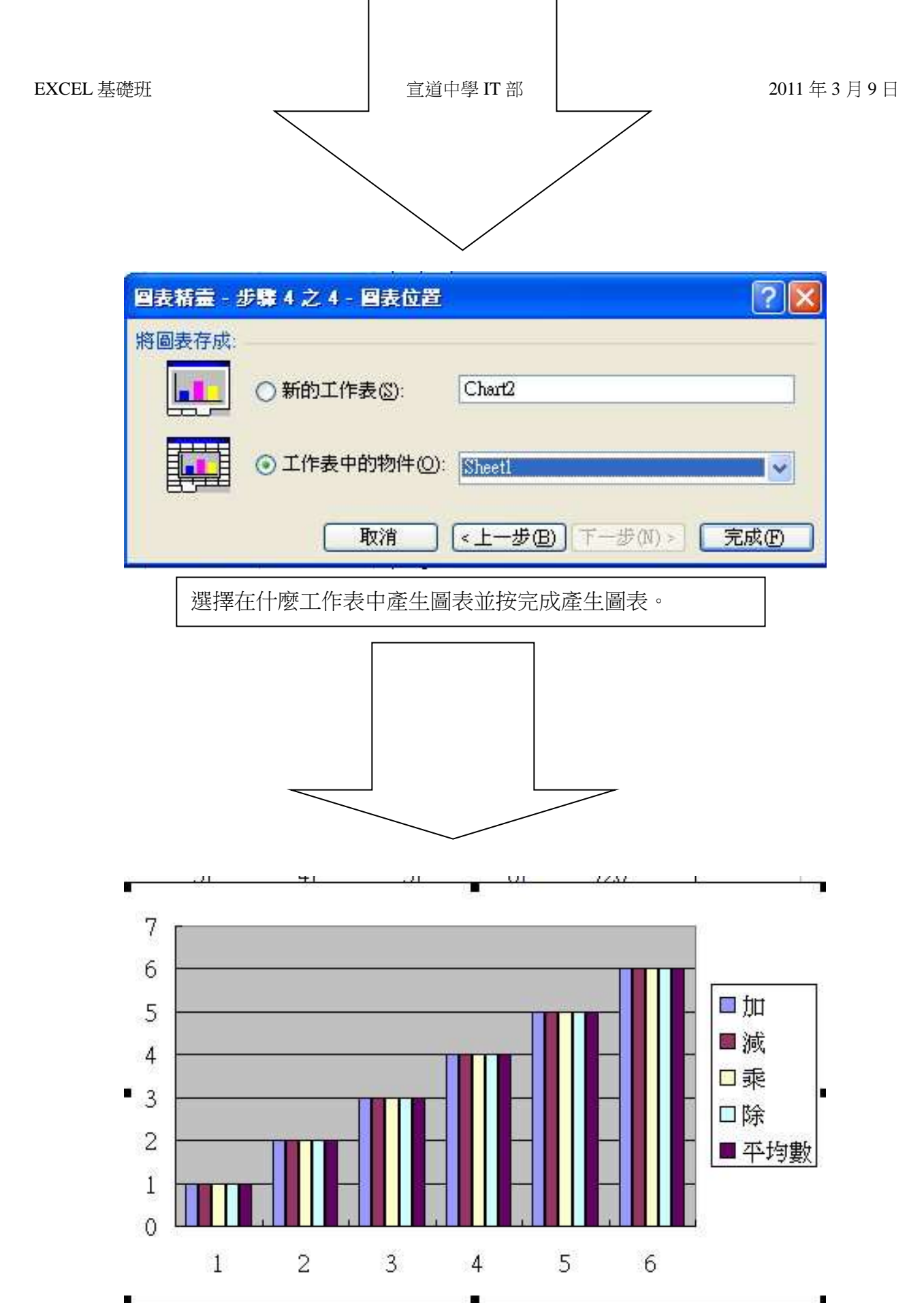